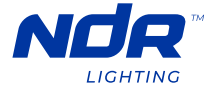

## PINNACLE 200 Pinnacle Series 24V LED Tape Light

## **TL200-RGB-24V**

TROUBLESHOOTING

| PROBLEM                                                                                    | SOLUTION                                                                                                    |
|--------------------------------------------------------------------------------------------|----------------------------------------------------------------------------------------------------|
|                                                                                            |                                                                                                    |
| Light output not changing<br>to CCT white tunable in the<br>Smart Life app.                | Ensure the WiFi controller is set in the correct controller mode.<br>The LED indicator should display showing <b>BLUE</b> . If in incorrect mode,<br>press and hold " <b>Match/Set</b> " button for 5s to delete the connection.<br>LED tape will start to flash, press the " <b>Match/Set</b> " button 1 time, then<br>press and hold " <b>Match/Set</b> " button for 16s until LED indicator cycles<br>through colors to <b>BLUE</b> . Release the button and follow the " <b>Add Device</b> "<br>setup in the Smart Life app. The controller should now operate as<br>designed.                                                                                                    |
| RGB-CCT remote is not responding.                                                          | The remote enters "sleep mode" after a few minutes to preserve<br>battery life. To exit "sleep mode" short press the " <b>Power</b> " button 1<br>time. An orange LED indicator on the remote should appear showing<br>battery is still good. If no orange LED indicator appears, it is possible<br>that the battery is dead. Change the battery to a new CR2032 battery.<br>Ensure the battery is inserted into the remote in the proper orienta-<br>tion.                                                                                                    |
| Adding a remote connection to<br>a WiFi controller that was setup<br>using Smart Life app. | If you have already setup a device using the Smart Life app, to add<br>a RGB-CCT remote connection, short press the " <b>Match/Set</b> " button<br>one time. The green LED indicator will begin to flash. Short press the<br>" <b>Power</b> " button on the remote 1 time. The remote should now be<br>connected.                                                                                                    |
| Adding a second user to your<br>"Home" in the Smart Life app.                              | In order to add a second user to your home in the Smart Life app,<br>you must invite the second user to your "Home" in the "Home<br>Management" section within the app.<br>To do so, click on "Me" in the bottom right of the screen, then select<br>"Home Management". Next, select the "Home" you wish to share<br>with the second user (you may have multiple options shown here).<br>Next, click "Add Member" and follow the steps to send the activation<br>link to the second user. You may also select the user's role at this<br>time.<br>"Common Member" can only control the light output settings.<br>"Administrator" can add/remove devices, control room management<br>all while controlling light output settings. |
| Pairing multiple devices to a single remote.                                               | To pair multiple devices to a single remote to control seamlessly,<br>short press the " <b>Match/Set</b> " button on the controller and then short<br>press the " <b>Power</b> " button 3 times to pair the remote to the controller.<br>Do this step on each controller you wish to control with the single<br>remote. <b>RGB-CCT remote can only control WiFi controllers setup in<br/>the RCB-CCT mode</b> .                                                                                                    |

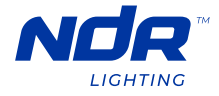

| PROBLEM                                                                           | SOLUTION                                                                                                    |
|-----------------------------------------------------------------------------------|----------------------------------------------------------------------------------------------------|
| Pairing multiple devices within<br>the Smart Life app to control all<br>together. | To pair multiple devices within the app, first add all devices within<br>the app and it is recommend to re-name the devices to their<br>installation location, ie "Master Bathroom light" or "Kitchen<br>undercabinet tape light".<br>Next, on the " <b>All Devices</b> " tab in your app, open one of the devices<br>you plan to group together. Click, the " <b>Edit</b> " button in the top right of<br>the next screen (pencil icon). Then select " <b>Create Group</b> " and add all<br>the devices you wish to pair as a group. Click " <b>Save</b> " and re-name the<br>group as you wish. Once the group is created, make sure to add the<br>group to the proper room in your " <b>Home Management</b> " settings to<br>easily find the group within the app. |
| Managing different rooms in the<br>Smart Life app.                                | Within the Smart Life app, you can create different rooms to suit<br>your home. As you add devices during the setup stage, it is best to<br>re-name and select which rooms they are located in during the setup.<br>If you missed this step, you can simply head over to " <b>Home Management</b> "<br>settings in the " <b>Me</b> " section, click " <b>Room Management</b> " where you<br>can create all your home's rooms and select which devices are in-<br>stalled in each room.                                                                                                    |
| Smart Life app is lagging or stuck<br>on RGB or CCT tunable white<br>screen.      | Once you have completed the setup process using your 2.4GHz WiFi<br>bandwidth network, switch back to your 5GHz WiFi bandwidth net-<br>work. <b>The 2.4GHz WiFi bandwidth network is for the setup only</b> .                                                                                                    |
| Device setup not completing in the Smart Life app.                                | In order to setup devices in the Smart Life app, you <b>MUST</b> do so<br>using a 2.4GHz WiFi bandwidth network. The pairing process will<br>not complete if you try to do so using a 5GHz WiFi bandwidth.<br>Check with your internet service provider, if required, how to activate<br>the 2.4GHz WiFi bandwidth network in your home router settings.                                                                                                    |